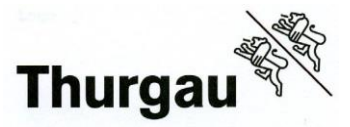

Internet-Browser öffnen, am besten benutzen Sie Chrome oder Edge, klicken Sie auf den untenstehenden Link um auf die Seite von PkOrg zu gelangen, www.pkorg.ch

oder melden Sie sich über die Mobiltelefon-App an und laden von AppStore oder PlayStore die App herunter: <u>App Store</u>

**Google Play Store** 

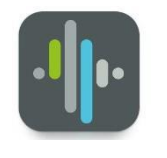

### 1. Erst-Login:

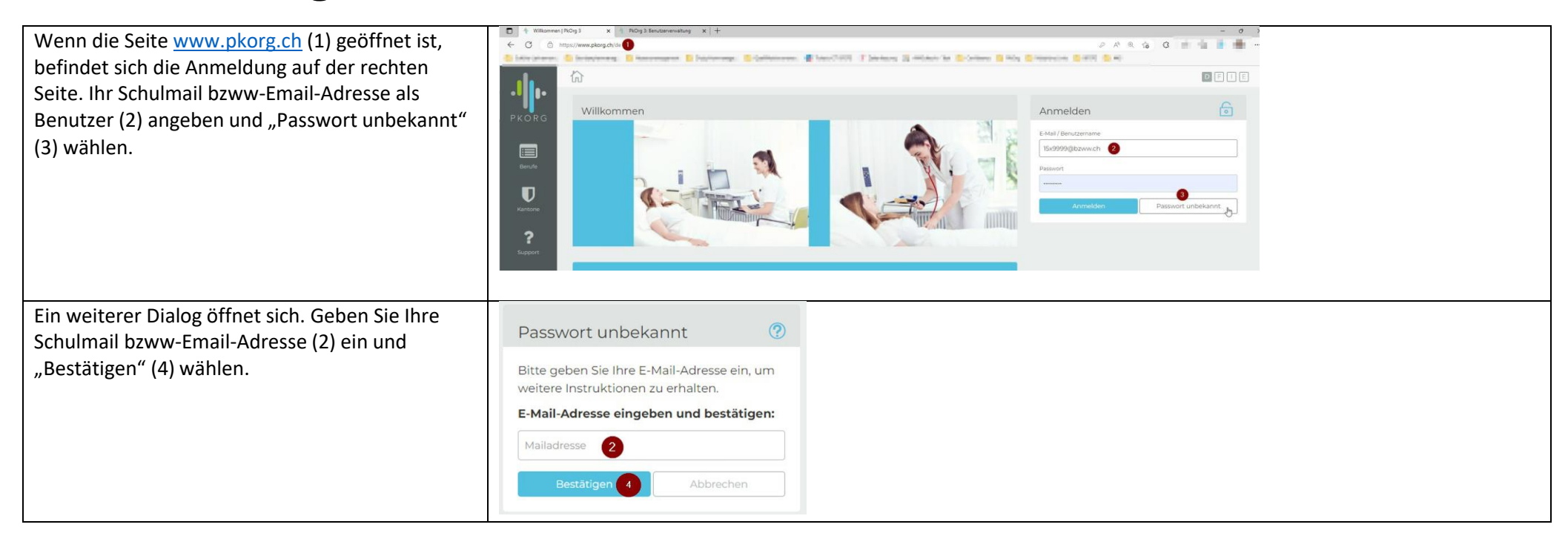

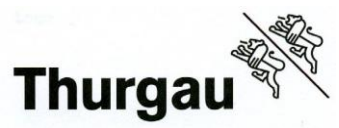

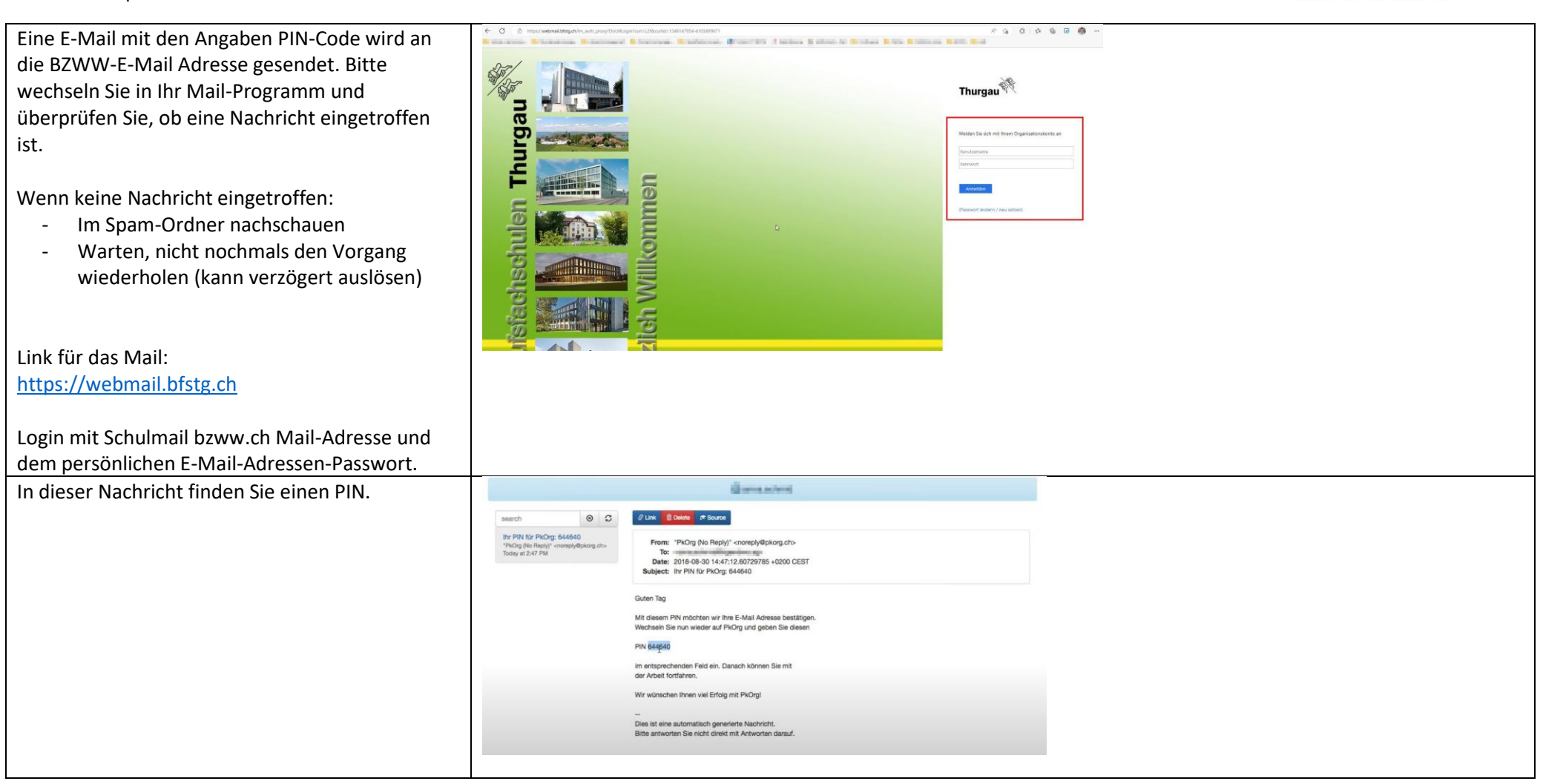

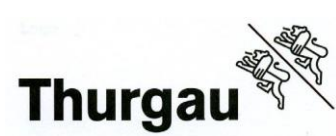

| E-Mail Adresse bestätigen und PIN eingeben.    | Passwort unbekannt       Image: Constraint of the state of the state |
|------------------------------------------------|----------------------------------------------------------------------------------------------------|
| Neues Passwort eingeben                        |                                                                                                    |
| Mindostons 10 Zeisbon und                      | Dasswort unbekannt (2)                                                                                                    |
| Windestens 10 Zeichen und                      |                                                                                                    |
| muss                                           | Neues Desswort eingeben und bestätigen:                                                                                                    |
| <ul> <li>Gross- und Kleinbuchstaben</li> </ul> | Neues Passwort eingeben und bestatigen.                                                                                                    |
| - Eine Zahl                                    |                                                                                                    |
| Ein SundrenchedBeinhalten.                     |                                                                                                    |
|                                                | 1                                                                                                    |
|                                                | Bestätigen Abbrechen                                                                                                    |
|                                                |                                                                                                    |
|                                                |                                                                                                    |
| Passwort erfolgreich gesetzt.                  |                                                                                                    |
| Mit "weiter"fortfahren.                        | Passwort unbekannt 🕐                                                                                                    |
|                                                | Iteration Description of the side                                                                                                    |
|                                                | gesetzt. Sie können nun fortfahren.                                                                                                    |
|                                                |                                                                                                    |
|                                                | Weiter                                                                                                    |
|                                                |                                                                                                    |
|                                                |                                                                                                    |
|                                                |                                                                                                    |
|                                                |                                                                                                    |
|                                                |                                                                                                    |

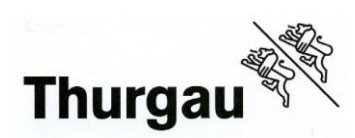

| Beim ersten Login sind die                                                                                                    | Nutzungsbestimmungen                                                                                                    | Datenschutz                                                                                                    |
|----------------------------------------------------------------------------------------------------|----------------------------------------------------------------------------------------------------|----------------------------------------------------------------------------------------------------|
| Nutzungsbestimmungen zu akzeptieren.                                                                                                 | NALLAN INJERPACENT INTERFORM HALLAN INJERPACENT INTERFORM HALLAN INJERPACENT HALLAN INJERPACENT INJERPACENT INTERFORM HALLAN INJERPACENT INTERFORM HALLAN INJERPACENT INTERFORM HALLAN INJERPACENT INTERFORM HALLAN INJERPACENT INTERFORM HALLAN INJERPACENT INTERFORM HALLAN INJERPACENT INTERFORM HALLAN INJERPACENT INTERFORM HALLAN INJERPACENT INTERFORM HALLAN INJERPACENT INTERFORM HALLAN INJERPACENT INTERFORM HALLAN INJERPACENT INTERFORM HALLAN INJERPACENT INTERFORM HALLAN INJERPACENT INTER | Identification  Identification  Identificati |
| Bestimmungen herunterladen und durchlesen (1),<br>Prüfungsbestimmungen akzeptieren (2) und<br>danach den Vorgang "abschliessen" (3). | Kandidat/-in         Laden Sie folgende Bestimmungen ihrer Prüfungsleitung herunter und akzeptieren Sie diese.                                                                                                    |                                                                                                    |

#### Bildungszentrum für Wirtschaft Weinfelden

Grundbildung Abteilung Berufsmaturität

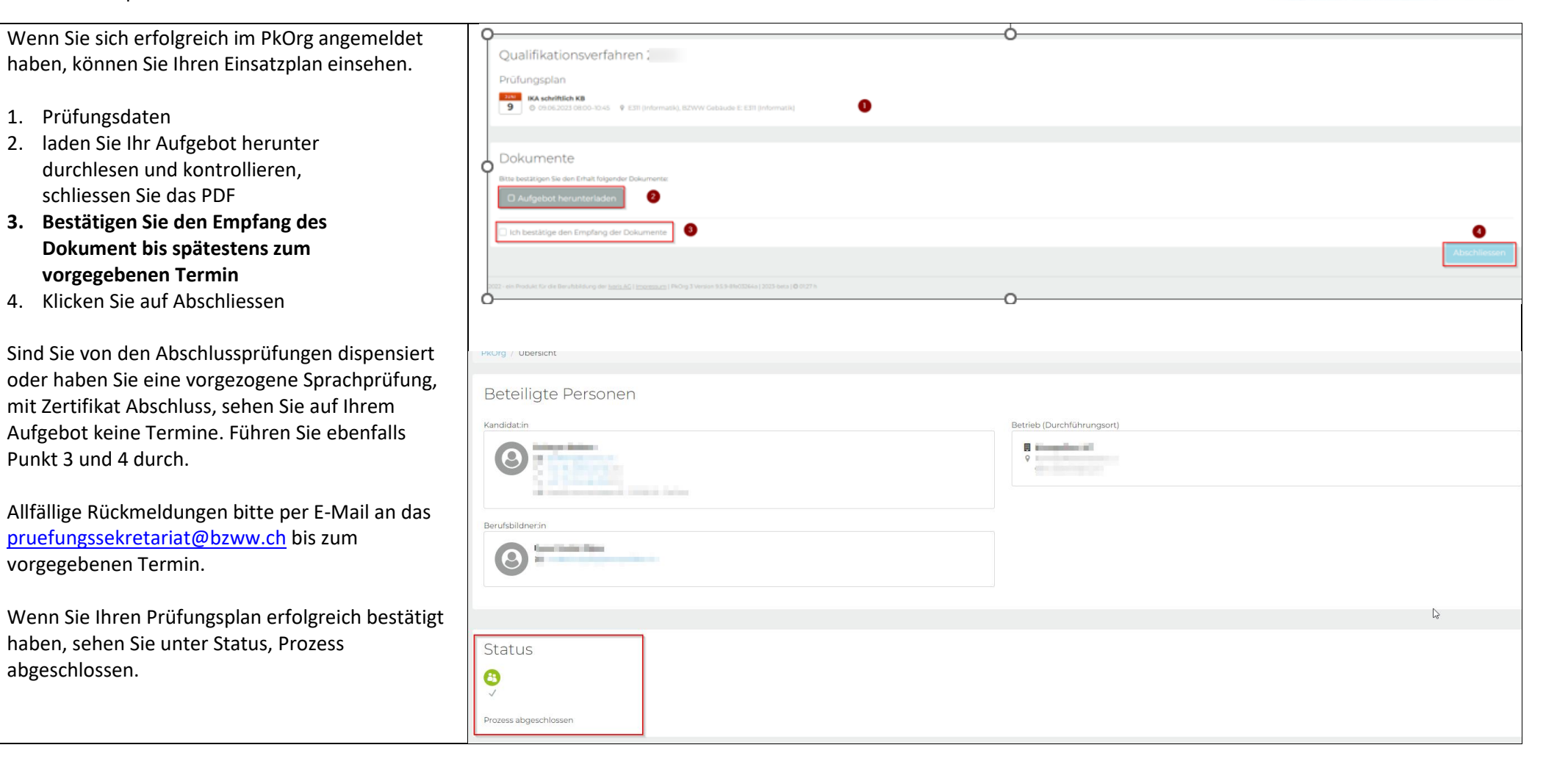

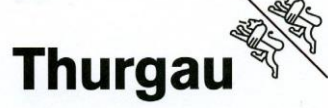

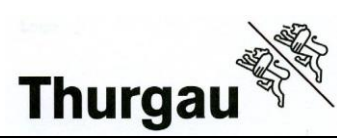

| Wenn Sie Anpassungen bezüglich Ihrer<br>persönlichen Daten haben, können diese über das<br>Profil (3) bearbeitet werden. | C      C      C |  |
|----------------------------------------------------------------------------------------------------|----------------------------------------------------------------------------------------------------|--|
|                                                                                                    | Status<br>Premingeneration                                                                                                    |  |

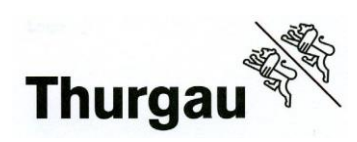

| Persönliche Daten in                            | ← → C # 2023.pixong.ch/mene-daten<br>M Graei ■ YouTube 愛 Mags @ hackedden № i                                                                                                    | Obersetzen 🧧 (#1015) Notee im E.                                                        |                                |                  | Q ♥ ½ ☆ D ♣ 3                                                                                                    |   |
|-------------------------------------------------|----------------------------------------------------------------------------------------------------|-----------------------------------------------------------------------------------------|--------------------------------|------------------|----------------------------------------------------------------------------------------------------|---|
|                                                 | In RANDONC TO                                                                                                    |                                                                                         |                                |                  | <u>ه</u> ف                                                                                                    |   |
| - Allgemein                                     | Pathy Merentation                                                                                                    |                                                                                         |                                |                  |                                                                                                    |   |
| Drivat                                          |                                                                                                    | Algorithis root Defrieb Kandidat Dallan                                                 |                                |                  |                                                                                                    |   |
| - Flival                                        |                                                                                                    | Added room                                                                              | E-tracky there is non-relative | Princip          |                                                                                                    |   |
| - Betrieb                                       |                                                                                                    | Persónliche Angaben (mart mit)                                                          |                                |                  |                                                                                                    |   |
|                                                 |                                                                                                    | There all B which result through                                                        | kannen<br>Schwpiert            | Wynama.          | And a fee black land.                                                                                                    |   |
|                                                 | Taken and                                                                                                    | Takan dan untuk mana bisad                                                              | Constructs<br>9 weitblich      | teolo<br>Deutsch |                                                                                                    |   |
| Bitte Überprüfen und gegebenenfalls korrigieren | and the second second se                                                                                                    | Weiteres [Destinate]                                                                    |                                |                  |                                                                                                    |   |
|                                                 |                                                                                                    | Soferi (Standard)                                                                       |                                |                  |                                                                                                    |   |
| oder erganzen.                                  | - KANDI KY TO<br>- OVKANDI OV KV TO                                                                                                    | Letzte Logies                                                                           | Zeti                           | Browser / Gent   | Betriebrzystem                                                                                                    |   |
|                                                 | Latins Loger<br>Latins Topic                                                                                                    | 444-447-447-847-10                                                                      | utionadaan fahla               |                  |                                                                                                    |   |
|                                                 | 19932-3003                                                                                                    |                                                                                         |                                |                  |                                                                                                    |   |
|                                                 | $0.302$ , are transitive at the data for plant $\underline{\mathrm{hor}}_{\mathrm{eff}}$                                                                                                    | $\label{eq:states} M_{\rm eff} = \frac{1}{2} \int dt  dt  dt  dt  dt  dt  dt  dt$       |                                |                  |                                                                                                    |   |
|                                                 |                                                                                                    |                                                                                         |                                |                  |                                                                                                    |   |
|                                                 | 4 → C ■ 201 scon, chimese-submit/anal.                                                                                                    |                                                                                         |                                |                  | 0 <b>0</b> 10 0 11 <b>3</b>                                                                                                    | _ |
|                                                 | Mi Greek 🚥 YouTuber 🐮 Maps 🚍 Nachrichten 🗛 1                                                                                                    | Dersetzen 🧧 (#0015) Noten im To-                                                        |                                |                  |                                                                                                    |   |
|                                                 | . 1 1. B Real of The                                                                                                    |                                                                                         |                                |                  |                                                                                                    |   |
|                                                 | PKORG                                                                                                    |                                                                                         |                                |                  |                                                                                                    |   |
|                                                 |                                                                                                    | Perstnikte Angeben                                                                      |                                |                  |                                                                                                    |   |
|                                                 |                                                                                                    | - Colorenterror                                                                         | Telepont<br>-                  | ill-inserted<br> | Approximately and the second second s |   |
|                                                 |                                                                                                    | eth/enam<br>                                                                            |                                |                  |                                                                                                    |   |
|                                                 | 1000 C                                                                                                    | Adresse Constant                                                                        | 2.eer                          | 447              | -                                                                                                    |   |
|                                                 | Contract of Contract of Contra | 1 and                                                                                   |                                |                  | ( see the )                                                                                                    |   |
|                                                 | Transmitter and                                                                                                    | formula 2                                                                               |                                |                  |                                                                                                    |   |
|                                                 | 100                                                                                                    |                                                                                         |                                |                  |                                                                                                    |   |
|                                                 | (The second                                                                                                    |                                                                                         |                                |                  |                                                                                                    |   |
|                                                 | Tarris.                                                                                                    |                                                                                         |                                |                  |                                                                                                    |   |
|                                                 |                                                                                                    |                                                                                         |                                |                  |                                                                                                    |   |
|                                                 | (2.01) (and an Arthur and an Arabita part (2.2))                                                                                                    | <ol> <li>Maximum 2 (197) or Version Scher Roberts (1970) Lower (2011) (1975)</li> </ol> |                                |                  |                                                                                                    |   |
|                                                 |                                                                                                    |                                                                                         |                                |                  |                                                                                                    |   |
|                                                 | KANNER BY TO                                                                                                    |                                                                                         |                                |                  |                                                                                                    |   |
|                                                 | 1960 State / Herrise Balance                                                                                                    |                                                                                         |                                |                  |                                                                                                    |   |
|                                                 | 100                                                                                                    | Allgarenies Prices Bargets Manufalat Dallary                                            |                                |                  |                                                                                                    |   |
|                                                 | 0.0                                                                                                    | Betrieb (man (comm))                                                                    | 9.000                          | Power Broach     | Postsin                                                                                                    |   |
|                                                 | 200                                                                                                    | SZOW                                                                                    |                                | -                | -                                                                                                    |   |
|                                                 |                                                                                                    | earo                                                                                    | Verinfel den                   |                  | Schweiz                                                                                                    |   |
|                                                 |                                                                                                    |                                                                                         |                                |                  |                                                                                                    |   |
|                                                 |                                                                                                    |                                                                                         |                                |                  |                                                                                                    |   |
|                                                 | and the second second sec                                                                                                    |                                                                                         |                                |                  |                                                                                                    |   |
|                                                 | a second second                                                                                                    |                                                                                         |                                |                  |                                                                                                    |   |
|                                                 | and the second second sec                                                                                                    |                                                                                         |                                |                  |                                                                                                    |   |
|                                                 |                                                                                                    |                                                                                         |                                |                  |                                                                                                    |   |
|                                                 | and the second second se                                                                                                    |                                                                                         |                                |                  |                                                                                                    |   |
|                                                 |                                                                                                    |                                                                                         |                                |                  |                                                                                                    |   |
|                                                 | a second second to second strong on Earlieft balance                                                                                                    |                                                                                         |                                |                  |                                                                                                    |   |
|                                                 |                                                                                                    |                                                                                         |                                |                  |                                                                                                    |   |

# 2. Hilfestellung

| Hilfestellung auf der Webseite fürs Erst-Login                                                          |                                                                                                    |
|----------------------------------------------------------------------------------------------------|----------------------------------------------------------------------------------------------------|
| Passwort zurücksetzen:                                                                                  | C A https://pwreset.bfstg.ch                                                                                                    |
| https://pwreset.bfstg.ch<br>Schulmail bzww.ch E-Mail-Adresse angeben und<br>Versandart "Mobile" wählen. | Mein Passwort im Netzwerk der Berufsfachschulen Thurgau       S         Bitte lesen Sie hier die "Richtlinien" zur Passwortanderung! <ul> <li>Passwort unbekannt (z.B. Passwort anderun)</li> <li>Passwort andern ((ch kenne mein Passwort und will es andern)</li> </ul> -> Geben Sie hier ne Benutzernamen (oder E-Mail) ein und wählen Sie eine Versandart. Klicken Sie anschliessend auf OK. Sie erhalten einen zufällig generieten Sicherheitscode.           Benutzername:<br>(oder E-Mail) <ul> <li>Mobile (privat)</li> <li>E-Mail (privat)</li> <li>E-Mail (privat)</li> </ul> |